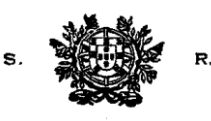

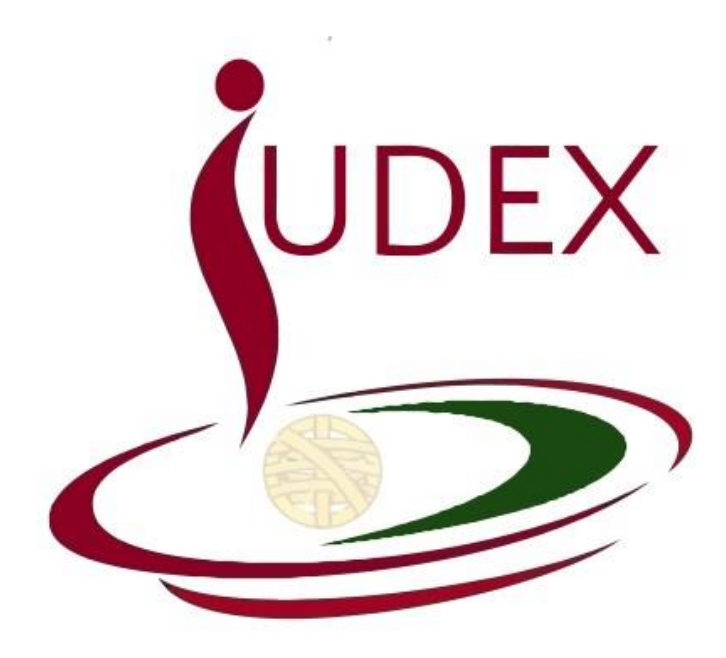

BREVE MANUAL Requerimento de Formação

v. 1.3

Data da última actualização: 09-10-2015

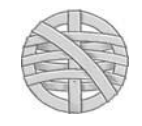

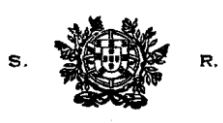

#### Observação Prévia

Conforme consta do Aviso referente à Inscrição e Frequência das Acções de Formação Contínua e Complementar organizadas pelo CEJ, os requerimentos electrónicos são editados e submetidos através da plataforma informática do Conselho Superior da Magistratura — IUDEX.

Não é possível submeter o requerimento para o movimento judicial através da anterior aplicação informática.

A aplicação informática do CSM (IUDEX) é acessível a partir do endereço <u>https://juizes.iudex.pt</u> [*sem o www*]. O seu acesso não se restringe à rede do Ministério da Justiça, podendo efectivá-lo a partir de qualquer lugar com ligação internet, a partir de um computador, iPad, iPhone ou tablet.

Por motivos de segurança, aconselhamos que o esse acesso seja efectivado através do navegador *Google Chrome* ou *Mozilla Firefox*. Evite usar o *Internet Explorer*, sobretudo versões anteriores, que causam graves problemas de segurança.

Se ainda não configurou o acesso à aplicação, siga as instruções constantes do Breve Manual remetido por correio electrónico (esclarece-se que não se disponibiliza o mesmo na área pública do site do CSM, por motivos de segurança).

#### 1. Acesso à Aplicação Iudex

#### 1. Endereço

Copie para o endereço do browser internet (sugerimos *Google Chrome* ou *Mozilla Firefox*):

#### https://juizes.iudex.pt

https://juizes.iudex.pt/

- Não insira no endereço www. O endereço correcto é apenas <u>https://juizes.iudex.pt</u>
- Prima Enter. Se surgir erro de certificado, utilize a opção «Continuar» ou «Prosseguir» (cfr. Manual da aplicação);

#### 2. Autenticação

- **2.1.** Após introduzir o endereço, é exibido o **formulário de autenticação**. Introduza o seu número de utilizador e a palavra-passe *anteriormente configurada*.
- Utilizador: O seu NIF (número de contribuinte), sem espaços
- Palavra Passe: A que anteriormente configurou no processo de configuração inicial

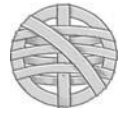

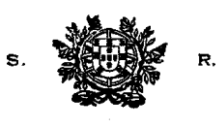

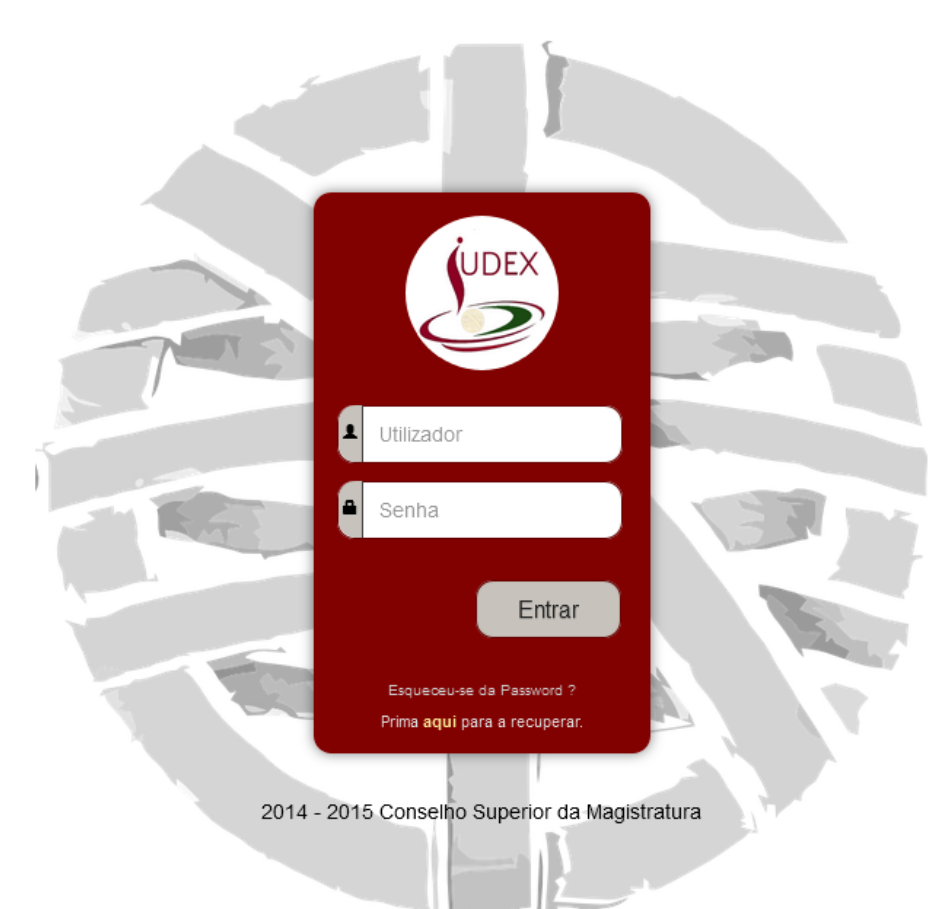

- **2.2.** Não use para aceder a ligação de configuração ou recuperação de password anteriormente enviada para o seu endereço de e-mail. Essa ligação só pode ser usada uma vez, caducando após a sua utilização ou o envio de nova mensagem de recuperação de palavra-passe.
- **2.3.** Se porventura não se recorda da *password*, prima na respectiva ligação para recuperar a password. O sistema enviará uma mensagem para o endereço de correio electrónico que registou, com uma ligação única para reposição da palavra-passe (cfr. instruções no Manual da aplicação).
- 2.4. A tentativa sucessiva de inserção de palavras-passe erradas é susceptível de criar bloqueio ao IP pelo qual acede à Internet. Além disso, essas tentativas são registadas, podendo a Unidade de Informática bloquear o acesso, para evitar a utilização abusiva por terceiros de um acesso legítimo.
- **2.5.** Aquando do primeiro acesso à área reservada Juízes do IUDEX, o sistema não permitirá qualquer consulta ou submissão de requerimento, sem o prévio preenchimento / confirmação dos elementos de identificação.

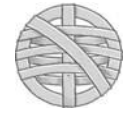

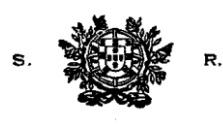

| 3. Requerin        | nento pa                                                                 | ara insc                                                                                              | rição e                                                                     | em ac                                                           | ções d                                          | e form                         | ação                   |   |                     |             |                   |        |   |      |     |
|--------------------|--------------------------------------------------------------------------|----------------------------------------------------------------------------------------------------|-----------------------------------------------------------------------------|-----------------------------------------------------------------|-------------------------------------------------|--------------------------------|------------------------|---|---------------------|-------------|-------------------|--------|---|------|-----|
| 1. No m<br>"Insc   | enu à es<br>r <b>ição</b>                                                | querda,<br><b>2015</b>                                                                                | aceda                                                                       | ao Di<br>para                                                   | irectóri<br>criar u                             | io <b>"For</b><br>ım nov       | <b>mação</b><br>o requ | " | Formação<br>Ponto d | e,<br>e ins | dentro<br>crição. | deste, | 0 | subm | enu |
| IUDEX - Consel     | ho Superior d                                                            | la Magistratu                                                                                         | ra                                                                          |                                                                 |                                                 |                                |                        |   |                     |             | xpto              | Q 4    | 9 | Ċ    |     |
| Pedidos            | Gestão c<br>≡ Inscriçã                                                   | de Formaç<br>io no Plano de F                                                                         | <b>ÕES</b> CSM                                                              | 015/2016                                                        |                                                 |                                |                        |   |                     |             |                   |        |   |      |     |
| Assiduidade        | Primeiro sel<br>Pressione o<br>Organize os<br>Por fim, gra<br>Consulte o | lecione os cursos<br>) botão "Adicionar<br>) cursos pela sua<br>ave a sua escolha<br>manual para mais | que pretende<br>selecionados"<br>ordem de pref<br>e submeta o<br>informação | insorever-se<br>' que os colo<br>ferência (no 1<br>requerimente | e.<br>cará na área de<br>topo os primeiro<br>o. | e trabalho.<br>os, no fim os i | iltimos).              |   |                     |             |                   |        |   |      |     |
| Registo Biográfico | Cursos                                                                   | disponíveis<br>Tipo A<br>Tipo B<br>Tipo C<br>Tipo D<br>Tipo E                                         |                                                                             |                                                                 |                                                 |                                |                        |   |                     |             |                   |        |   |      |     |
| - Chargeo          |                                                                          |                                                                                                    |                                                                             |                                                                 |                                                 |                                |                        |   |                     |             |                   |        |   |      |     |

2. Ao aceder a esta funcionalidade, surge uma página com a relação completa dos itens necessários para preenchimento da inscrição, com uma explicação sumária dos procedimentos a adoptar. O primeiro passo consiste na escolha dos cursos disponíveis, dentro de cada tipo (com os respectivos locais de realização e/ou por videoconferência).

| Gestão de Formações csM                                                                                                    |
|----------------------------------------------------------------------------------------------------|
| ≡ Inscrição no Piano de Formação 2015/2016                                                                                                    |
| Primeiro selecione os cursos que pretende inscrever-se.<br>Pressione o botão "Adicionar selecionados" que os colocará na área de trabalho.<br>Organize os cursos pela sua ordem de preferência (no topo os primeiros, no fim os últimos).<br>Por fim, grave a sua escolha e submeta o requerimento.<br>Consulte o manual para mais informação |
| Cursos disponíveis                                                                                                    |
| <ul> <li>Ipo A</li> <li>Ipo B</li> <li>Ipo C</li> <li>Ipo D</li> <li>Ipo E</li> </ul>                                                                                                    |

3. Após o passo antecedente, os cursos passam a ser exibidos disponíveis para selecção nas respectivas caixas (classificados pelos respectivos tipos e locais de formação)

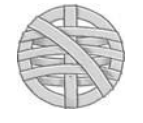

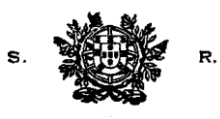

| Cursos disponíveis                                         |  |
|------------------------------------------------------------|--|
| ↓ Iipo A<br>Iipo B<br>Iipo C<br>Iipo D<br>Iipo D<br>Iipo E |  |

- 4. Nota: Se porventura já tiver seleccionado algumas acções de formação e após gravar a sessão tiver saído do IUDEX, ao aceder novamente ao requerimento para inscrição na formação, será necessário desbloquear o formulário da área de trabalho, premindo no botão que se encontra no final da página "Alterar inscrição" (para passar de uma área de trabalho em branco para selecção de cursos para a área de trabalho). Nesse caso, prima no botão
- 5. Com o botão esquerdo do rato, abra o menu de cada tipo de formação e seleccione os cursos em que pretende inscrever-se (pode seleccionar conjuntos de cursos, bem como remover a selecção).

| Cursos disponíveis                                                                                        |
|----------------------------------------------------------------------------------------------------|
| Iipo A     Iipo B     Iipo C     Iipo D                                                                   |
| D1. Violência doméstica e de género - Presencial - Lisboa 🛛 😝 🖛                                           |
| D2. Violência doméstica e de género - Presencial - Braga 🙂 +into                                          |
| O 3. Violência doméstica e de género - Presencial - Aveiro     0 +into                                    |
| 🔜 D4. Insolvência e Processo Especial de Revitalização - Presencial - Porto 🛛 😆                           |
| 🔤 D5. Insolvência e Processo Especial de Revitalização - Presencial - Coimbra 🛛 😗 +mo                     |
| D0. Protecção de direitos de personalidade dos sujeitos da relação laboral Presencial - Braga 0 +into     |
| 🔤 D7. Insolvência e Processo Especial de Revitalização - Presencial - Faro 👩 +into                        |
| 🔜 D8. Protecção de direitos de personalidade dos sujeitos da relação laboral - Presencial - Coimbra 😗 +mo |
| D9. "Direito dos Estrangeiros": regime de entrada, permanência Presencial - Lisboa 🕴 +into                |
| 😴 D10. Crimes negligentes e, em especial, a negligência médica - Presencial - Faro 😗 Hitto                |
| 🔝 D11. Gestão do stress - Presencial - Porto 😗 +mo                                                        |
| 🔤 D12. Crimes negligentes e, em especial, a negligência médica - Presencial - Viana do Castelo 🛛 🖶 +Into  |
| 🔄 D13. Gestão do stress - Presencial - Coimbra 🛛 😗 Hitto                                                  |
| 🔄 D14. Gestão processual (MJ) - Presencial - Lisboa 🕐 Hitto                                               |
| D16. Crimes negligentes e, em especial, a negligência médica - Presencial - Viseu 😗 +Into                 |
| 🔝 D17. Os institutos da simplificação e consensualização - Presencial - Lisboa 🛛 🕂 Hito                   |
| D18. O private enforcement do Direito da Concorrência - Presencial - Santarém 0+Into                      |
| A 🛄 Tipo E                                                                                                |
| ✓ E1. Recuperação de Ativos (com avaliação) - Videoconferência - Online<br>0 + Into                       |
| E2. Inglés Jurídico - Videoconferència - Online 🛛 + Into                                                  |
| E3. Contabilidade básica para juristas - Videoconferência - Online 🛛 +Into                                |
|                                                                                                    |
| Acções                                                                                                    |
|                                                                                                    |

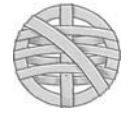

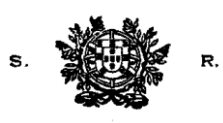

**6.** Pode adicionar novos cursos em que se preenda inscrever-se de forma paulatina. Basta para o efeito premir no botão «Adicionar seleccionados». Os cursos assim adicionados serão colocados na posição inferior da relação anteriormente escolhida.

| Acções                 |  |  |
|------------------------|--|--|
| Adicionar selecionados |  |  |

7. Na área de trabalho é exibida a relação completa dos cursos escolhidos. Nessa relação pode alterar a ordem de preferência do curso ou eliminar algum dos cursos anteriormente seleccionados.

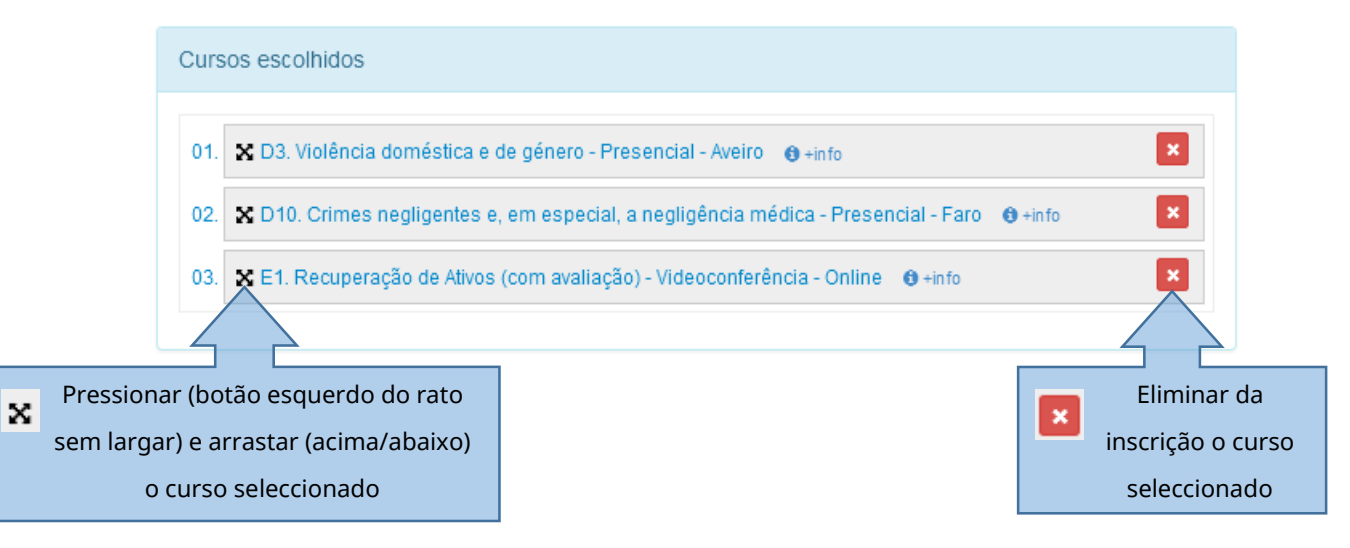

8. É igualmente disponibilizado um campo em que pode inserir as observações que tenha por convenientes. Use este campo apenas se estritamente necessário e para inclusão de dados que não constem do seu registo IUDEX.

| Observações |  |  |
|-------------|--|--|
|             |  |  |
|             |  |  |
|             |  |  |
|             |  |  |

9. Seleccionados os cursos em que se pretende inscrever, pela ordem de preferência disposta, pode guardar a área de trabalho (para continuar a editar posteriormente) ou submeter inscrição definitiva. Nos casos em que prima no botão «Guardar área de Trabalho» Se Guardar área de trabalho a aplicação

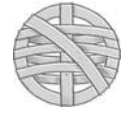

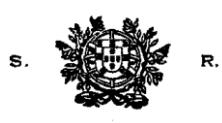

não submete qualquer requerimento, não tendo a selecção guardada qualquer efeito. Apenas ao premir o botão «Submeter Incrição Definitiva» Submeter Inscrição Definitiva é processado o requerimento de inscrição.

**10.** Ao premir no botão «Submeter Inscrição Definitiva», é apresentada mensagem de sucesso na inscrição, sendo remetida uma mensagem de correio electrónico com o registo da inscrição (comprovativo em *pdf*), para o endereço que se encontrar registado na área pessoal da aplicação IUDEX.

| Informação                                                                                | ×     |
|-------------------------------------------------------------------------------------------|-------|
| Nova lista de inscrições em cursos de formação submetida com sucesso. Irá receb<br>email. | )er   |
| Ace                                                                                       | eitar |

**11.** Se contudo pretender submeter a inscrição <u>sem qualquer acção</u> de formação seleccionada para a área de trabalho, a aplicação exibe mensagem de erro:

| Informação                                                  | $\searrow$                                                                  |   |
|-------------------------------------------------------------|-----------------------------------------------------------------------------|---|
| Não foi possível executar o s<br>tem um limite máximo de 10 | eu pedido. A lista de cursos escolhida não pode ser vazia e<br>1000 cursos. | • |
|                                                             | Aceita                                                                      | r |

**12.** Alteração do requerimento após submissão da inscrição definitiva. Até ao fim do prazo para apresentação do requerimento, pode alterar o requerimento de inscrição. Para o efeito, no menu «Formação», prima em «**Inscrição 2015**» e, após, no botão «*Alterar a Inscrição*».

| A2. Processos cautelares e contencioso tributário - Videoconferência - Faro 🛛 😝 +info           |
|-------------------------------------------------------------------------------------------------|
| A2. Processos cautelares e contencioso tributário - Videoconferência - Castelo Branco 🛛 🛛 +info |
|                                                                                                 |
| **                                                                                              |
| ervações                                                                                        |
|                                                                                                 |
|                                                                                                 |
|                                                                                                 |
|                                                                                                 |
|                                                                                                 |
|                                                                                                 |
|                                                                                                 |
|                                                                                                 |
|                                                                                                 |
| Alterar Inscrição                                                                               |
|                                                                                                 |

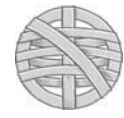

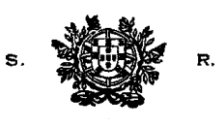

13. Premido o botão, surge o requerimento de inscrição no modo editável (incluindo os cursos anteriormente gravados para a área de trabalho e submetidos). Siga os procedimentos supra referidos em 3. a 8. para alterar (acrescentar, eliminar, alterar ordem de preferência) o requerimento de inscrição. *No final, prima no botão «Submeter inscrição definitiva»*.

🗹 Submeter Inscrição Definitiva

Apenas ao premir neste botão, o sistema assume as alterações efectivadas. Receberá nova mensagem de correio electrónico com o registo actualizado do requerimento de inscrição.

**14.** Se pretender eliminar a área de trabalho (apagar todas as acções de formação seleccionadas) de forma a facilitar a criar um novo requerimento, pressione o botão «Remover área de trabalho».

💼 Remover área de trabalho

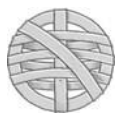